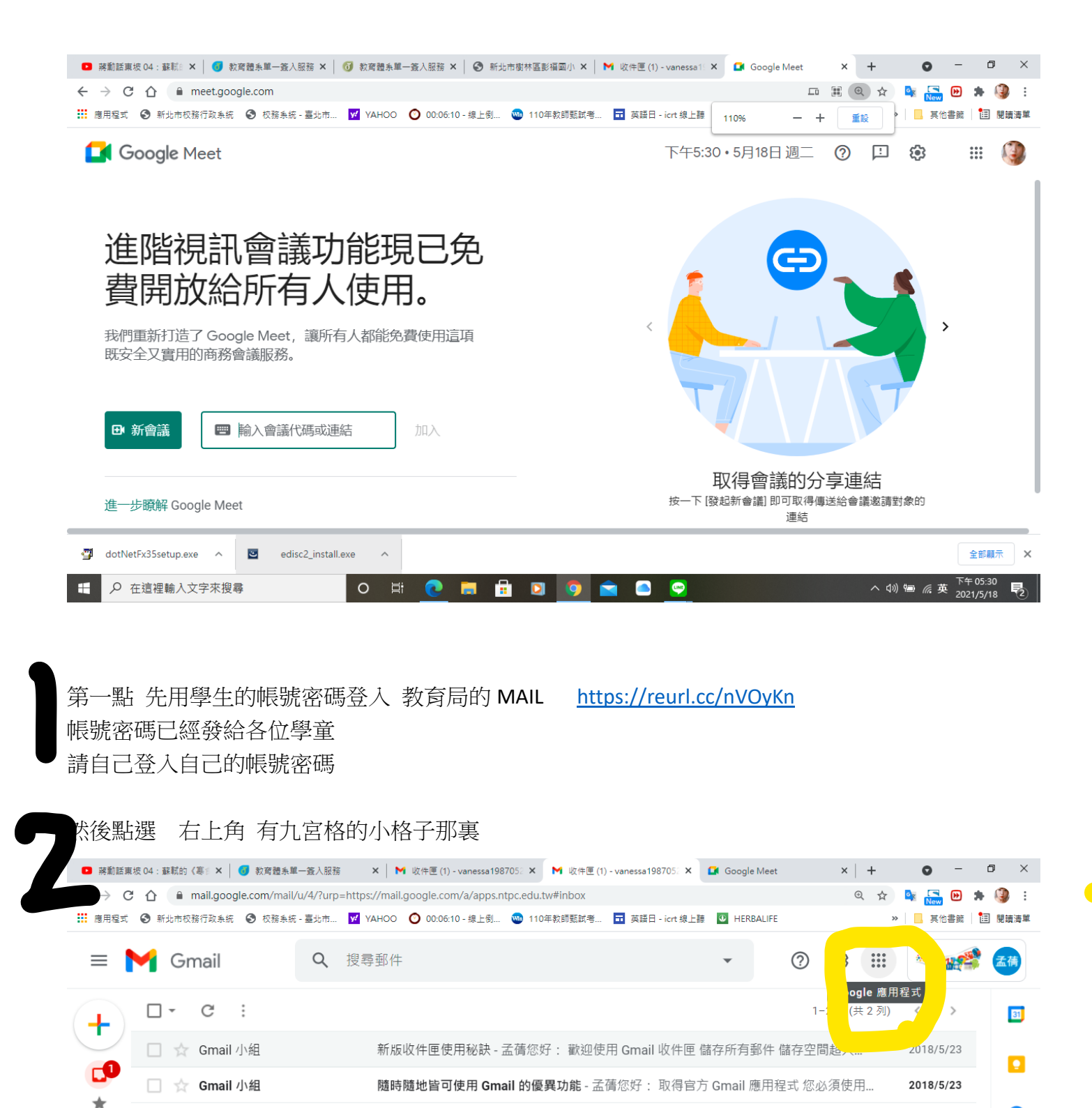

計劃政策

由 Google 技術提供

D

| TJIL                                                       |
|------------------------------------------------------------|
| https://www.google.com.tw/intl/zh-TW/about/products?tab=mh |
|                                                            |

edisc2\_install.exe

~

0

使用了 0.35 GB

彈 dotNetFx35setup.exe \land 🛛 🔤

C

•

**9** 孟福

上次帳戶活動時間:2小時前

詳細資料

8

+

>

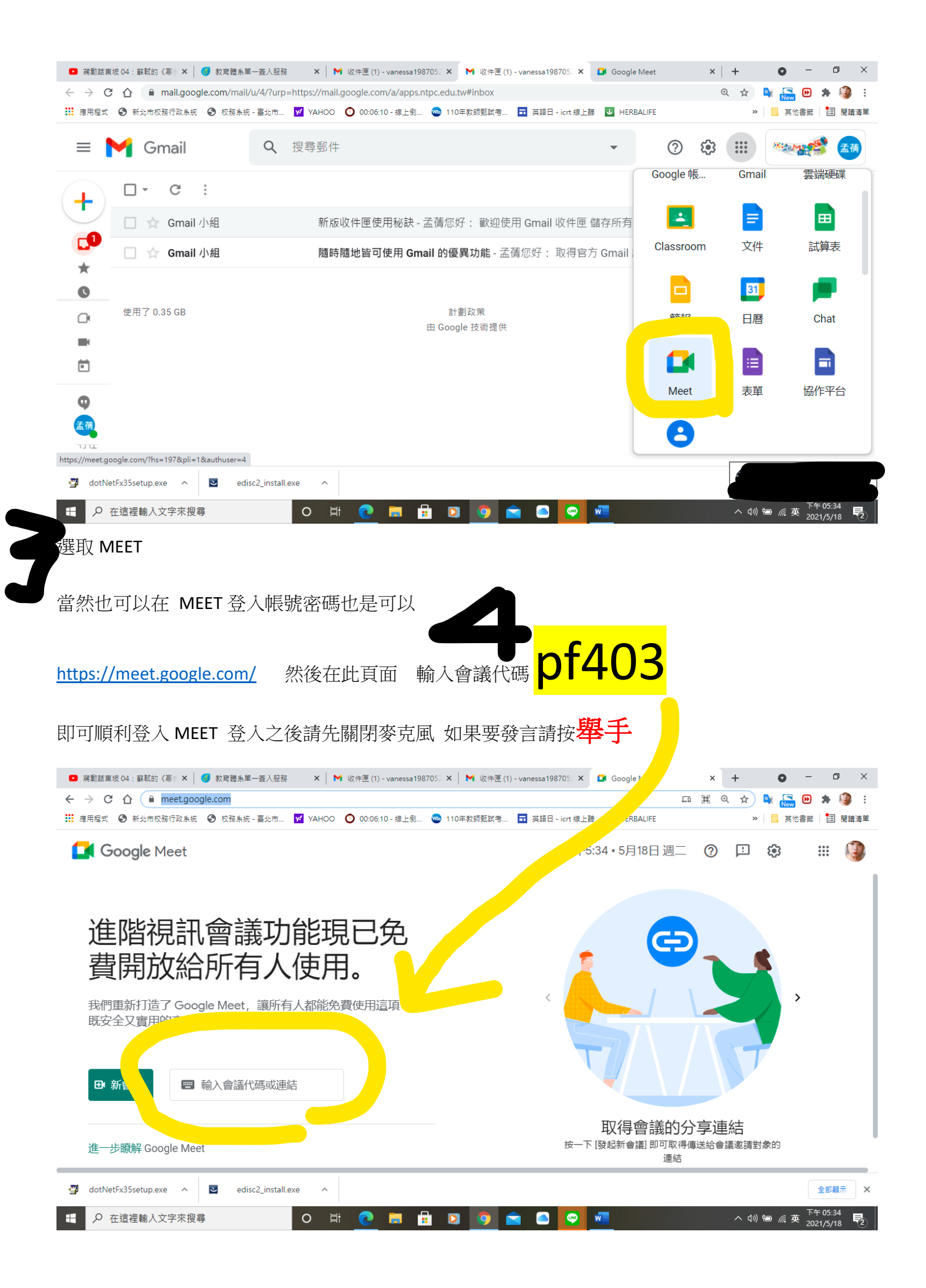